## **STEPS FOR SUCCESSFULLY PAYMENT**

Step 1: Goto official website www.prsu.ac.in

Step 2 : Click on link for "Online Payment for UTD" at the right top of website.

| El Tender   💄 Feed | back   E<br><mark>ayment</mark> | i Archive<br>For UTD |         | Webm  | ail | Old Web |
|--------------------|---------------------------------|----------------------|---------|-------|-----|---------|
| Search             | ۹                               | •                    | -       | •)    | :   |         |
|                    |                                 | Univers              | sity Ku | lgeet |     | 1       |

Step 3: You will redirect to <u>www.online.prsu.ac.in</u>, Then enter your mobile number and then press "OTP Send" button for getting OTP.

| Online Payment  |  |
|-----------------|--|
| onnie r dynient |  |

Step 4: Enter the received 4-digit OTP and press "submit" button.

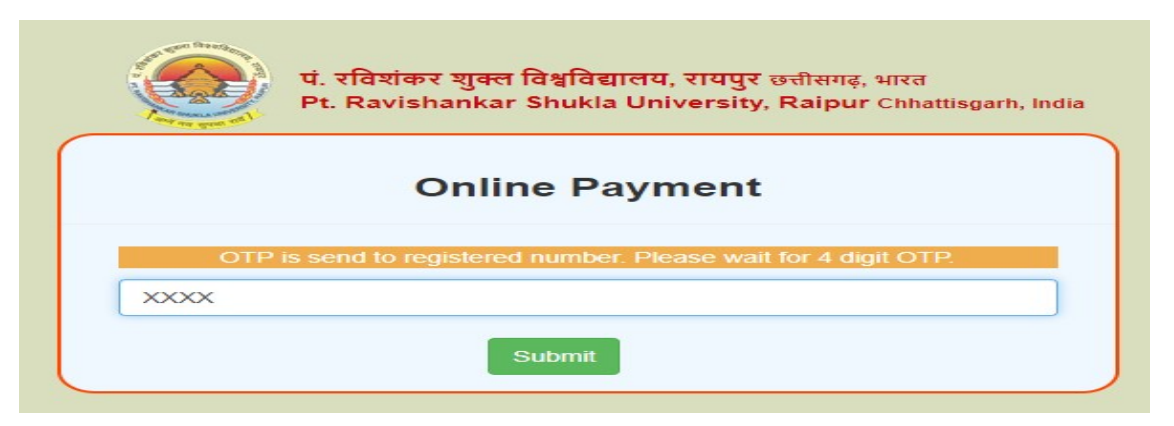

Step 5: After authentication, you will redirect to Registration Form for Fill up your details. After that click on "Make Payment" button.

|                                                 | ONLINE                 | PAYMEN        | T                             |     |
|-------------------------------------------------|------------------------|---------------|-------------------------------|-----|
| Name -                                          |                        | Hobila Num    | ber ·                         |     |
| 1                                               |                        |               |                               |     |
| Select Payment Type : *                         |                        |               |                               |     |
| O Physical Welfare Fee                          | O Provisional Certific | ste Fea       | Registration / Permission Fee |     |
| Registration Fee / Encolment Fee O Revolution / |                        | iny of Marka  | Room Rent                     |     |
|                                                 | 1.00                   |               | DSAF                          |     |
| O Student Union Fee                             | O Student Weithre Fe   | -             | 0.10                          |     |
| O Tution Fee                                    | O Univ-Admin Charge    |               | C Unit-Magzino Fee            |     |
| Date Of Dirth                                   |                        | Exteria Na    | na                            |     |
| mmydd, yyyy                                     | Ö                      |               |                               |     |
| Roll No.                                        |                        | Chroliners    | No.                           |     |
| Enal                                            |                        | Department    |                               |     |
|                                                 |                        | - Satisct     | Department                    | 1   |
| Select Course                                   |                        | Serresper (*) | îkar                          |     |
| Swinct Course                                   | V                      | - Salact      | Semi Clean                    | - 1 |

Step 6: Then you will redirect to payment gateway. Select your payment method. If You are doing with mobile then scroll below for select your payment method And Complete your transaction.

| Credit/Debit Card | Net Banking      | UPI                 |              |   |
|-------------------|------------------|---------------------|--------------|---|
| Card number       | Card Number      | VISA                | RuPays       | - |
| Name on card      | Name             |                     |              |   |
| Expiry (mm/yy)    | MM / YY C        | ∧ cvv @             |              |   |
|                   | (Save card deta) | ils for future tran | sactions.) 꼜 |   |

Step 7: Now you will get the payment receipt. Make sure the Payment Status is "SUCCESS". Otherwise you need for process again from step 1.

|               |                 | Payment R              | eceipt               |           |  |  |
|---------------|-----------------|------------------------|----------------------|-----------|--|--|
| STUDENT       | DETAILS         |                        | TRANSACTION DETAILS  |           |  |  |
| Student       | Name :          | RUPENDRA               | Transaction No :     | 28740800  |  |  |
| Roll No.:     | Roll No.: 12345 |                        | Transaction Amount : | 22        |  |  |
| Semeste       | r/Year :        |                        | Payment Status :     | SUCCESS   |  |  |
| Departm       | ent Name :      |                        | Payment Date         | 2021-03-1 |  |  |
| Course Name : |                 |                        | Payment Type :       | UPI       |  |  |
| Mobile N      | 10:             | 7869535594             |                      |           |  |  |
| S.no          | Payment         | t Туре                 |                      | Fee       |  |  |
| 1             | Admissio        | in Fee                 |                      | 1         |  |  |
| 2             | Addition        | altee                  |                      | 45        |  |  |
| 3             | Admissio        |                        |                      | 1         |  |  |
|               | Additional      | a fact immigration fac |                      | 1         |  |  |

Step 8: Take Printout and Verify the amount from your concern department.

(Contact for more query : 8871716748 "Smt. Dulari Thakur")

•